## 地理院地図Vectorでの地名の読み方(かな)の確認方法

1. 地理院地図Vector<https://maps.gsi.go.jp/vector/#7/&ls=vstd&disp=1&d=l>を開きます(図1)。 次にマウス等を操作することで読み方を調べたい注記の近くまで移動し、注記の上に十字線を重 ねてください。

- 2.1.の状態で地図画面左下の『/』を2回クリックすると、十字線位置の情報が表示されます
- (図2)。

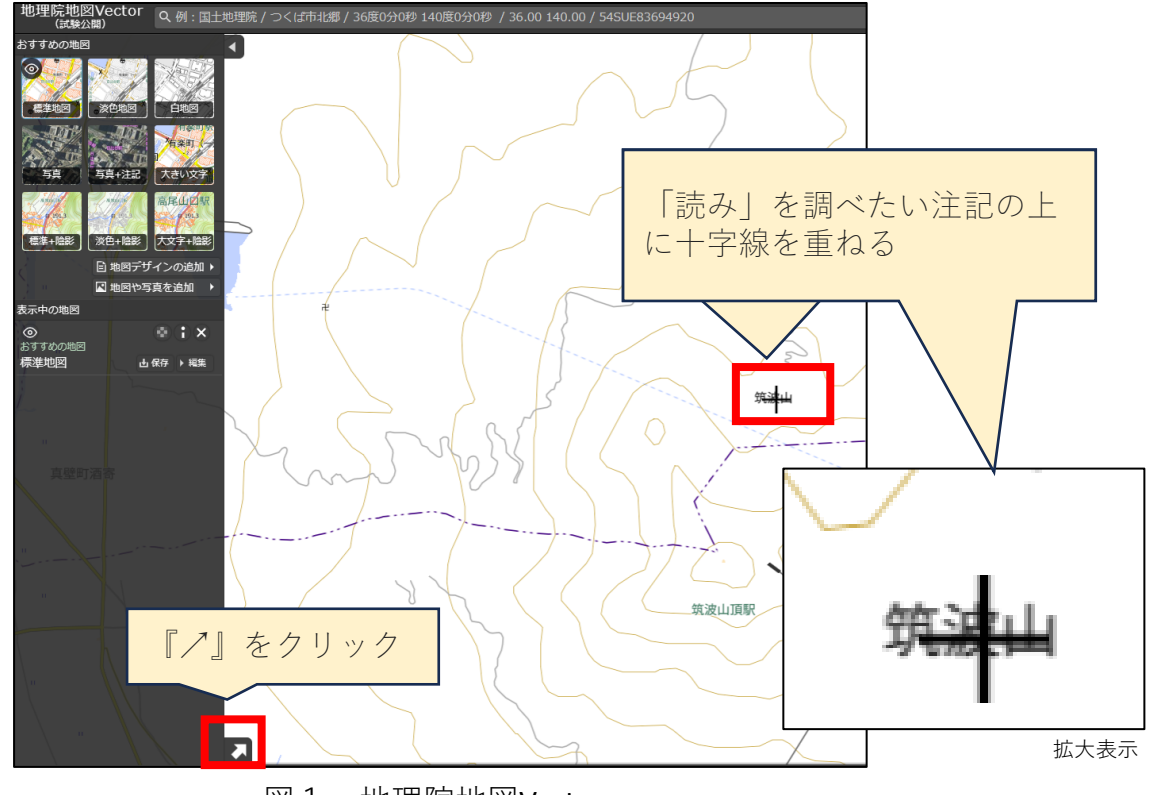

図1 地理院地図Vector

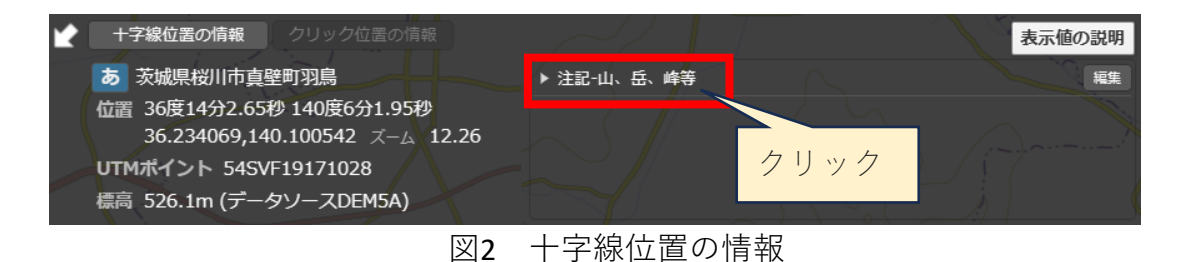

3. 十字線位置が注記と重なっているとき、「▶注記-〇〇」と表示されるのでクリックしてくださ い。図3のように「読み」を含む情報が表示されます。(ズームレベルによって、一部の注記は 「読み」情報を含まない場合もございます。)

| ▼注記-山、岳、峰等 |       |
|------------|-------|
| 種別コード      | 100   |
| 注記文字列      | 筑波山   |
| 注記種別コード    | 312   |
| 読み         | つくばさん |
| <b>-</b>   |       |

図3 |注記-山、岳、峰等」を展開